# Alibaba Cloud Apsara File Storage NAS

**Console User Guide** 

Issue: 20190819

MORE THAN JUST CLOUD | C-J Alibaba Cloud

# <u>Legal disclaimer</u>

Alibaba Cloud reminds you to carefully read and fully understand the terms and conditions of this legal disclaimer before you read or use this document. If you have read or used this document, it shall be deemed as your total acceptance of this legal disclaimer.

- 1. You shall download and obtain this document from the Alibaba Cloud website or other Alibaba Cloud-authorized channels, and use this document for your own legal business activities only. The content of this document is considered confidential information of Alibaba Cloud. You shall strictly abide by the confidentiality obligations. No part of this document shall be disclosed or provided to any third party for use without the prior written consent of Alibaba Cloud.
- 2. No part of this document shall be excerpted, translated, reproduced, transmitted, or disseminated by any organization, company, or individual in any form or by any means without the prior written consent of Alibaba Cloud.
- 3. The content of this document may be changed due to product version upgrades , adjustments, or other reasons. Alibaba Cloud reserves the right to modify the content of this document without notice and the updated versions of this document will be occasionally released through Alibaba Cloud-authorized channels. You shall pay attention to the version changes of this document as they occur and download and obtain the most up-to-date version of this document from Alibaba Cloud-authorized channels.
- 4. This document serves only as a reference guide for your use of Alibaba Cloud products and services. Alibaba Cloud provides the document in the context that Alibaba Cloud products and services are provided on an "as is", "with all faults " and "as available" basis. Alibaba Cloud makes every effort to provide relevant operational guidance based on existing technologies. However, Alibaba Cloud hereby makes a clear statement that it in no way guarantees the accuracy, integrity , applicability, and reliability of the content of this document, either explicitly or implicitly. Alibaba Cloud shall not bear any liability for any errors or financial losses incurred by any organizations, companies, or individuals arising from their download, use, or trust in this document. Alibaba Cloud shall not, under any circumstances, bear responsibility for any indirect, consequential, exemplary, incidental, special, or punitive damages, including lost profits arising from the use

or trust in this document, even if Alibaba Cloud has been notified of the possibility of such a loss.

- 5. By law, all the content of the Alibaba Cloud website, including but not limited to works, products, images, archives, information, materials, website architecture, website graphic layout, and webpage design, are intellectual property of Alibaba Cloud and/or its affiliates. This intellectual property includes, but is not limited to, trademark rights, patent rights, copyrights, and trade secrets. No part of the Alibaba Cloud website, product programs, or content shall be used, modified , reproduced, publicly transmitted, changed, disseminated, distributed, or published without the prior written consent of Alibaba Cloud and/or its affiliates . The names owned by Alibaba Cloud shall not be used, published, or reproduced for marketing, advertising, promotion, or other purposes without the prior written consent of Alibaba Cloud. The names owned by Alibaba Cloud include, but are not limited to, "Alibaba Cloud", "Aliyun", "HiChina", and other brands of Alibaba Cloud and/or its affiliates, which appear separately or in combination, as well as the auxiliary signs and patterns of the preceding brands, or anything similar to the company names, trade names, trademarks, product or service names, domain names, patterns, logos, marks, signs, or special descriptions that third parties identify as Alibaba Cloud and/or its affiliates).
- 6. Please contact Alibaba Cloud directly if you discover any errors in this document.

# **Generic conventions**

| Table -1: | Style con | ventions |
|-----------|-----------|----------|
|-----------|-----------|----------|

| Style           | Description                                                                                                    | Example                                                                                                    |
|-----------------|----------------------------------------------------------------------------------------------------|----------------------------------------------------------------------------------------------------|
| •               | This warning information<br>indicates a situation that will<br>cause major system changes,<br>faults, physical injuries, and other<br>adverse results. | Danger:<br>Resetting will result in the loss of<br>user configuration data.                                       |
|                 | This warning information<br>indicates a situation that may<br>cause major system changes,<br>faults, physical injuries, and other<br>adverse results.  | Warning:<br>Restarting will cause business<br>interruption. About 10 minutes are<br>required to restore business. |
|                 | This indicates warning informatio<br>n, supplementary instructions,<br>and other content that the user<br>must understand.                             | • Notice:<br>Take the necessary precautions<br>to save exported data containing<br>sensitive information.         |
|                 | This indicates supplemental<br>instructions, best practices, tips,<br>and other content that is good to<br>know for the user.                          | Note:<br>You can use Ctrl + A to select all<br>files.                                                             |
| >               | Multi-level menu cascade.                                                                                                    | Settings > Network > Set network<br>type                                                                          |
| Bold            | It is used for buttons, menus<br>, page names, and other UI<br>elements.                                                                               | Click OK.                                                                                                    |
| Courier<br>font | It is used for commands.                                                                                                    | Run the cd / d C :/ windows<br>command to enter the Windows<br>system folder.                                     |
| Italics         | It is used for parameters and variables.                                                                                                    | bae log list<br>instanceid Instance_ID                                                                            |
| [] or [a b]     | It indicates that it is a optional<br>value, and only one item can be<br>selected.                                                                     | ipconfig [-all -t]                                                                                                |

| Style       | Description                                                                        | Example                          |
|-------------|------------------------------------------------------------------------------------|----------------------------------|
| {} or {a b} | It indicates that it is a required<br>value, and only one item can be<br>selected. | <pre>swich {stand   slave}</pre> |

## Contents

| Legal disclaimer                                                | I    |
|-----------------------------------------------------------------|------|
| Generic conventions                                             | I    |
| 1 Manage permissions                                            | . 1  |
| 1.1 Access control for RAM users                                | 1    |
| 1.2 Create a custom policy                                      | 3    |
| 1.3 Manage permission groups                                    | 5    |
| 2 Manage file systems                                           | 11   |
| 3 Manage mount points                                           | 14   |
| 4 Mount a file system                                           | 17   |
| 4.1 Precautions                                                 | .17  |
| 4.2 Mount an NFS file system                                    | .18  |
| 4.3 Mount an SMB file system                                    | . 21 |
| 4.4 Enable an automatic mount at startup for an NFS file system | .25  |
| 4.5 Enable an automatic mount at startup for an SMB file system | . 29 |
| 4.6 Enable a cross-VPC mount for a file system                  | . 34 |
| 4.7 Enable a cross-account mount for a file system              | .38  |
| 5 Unmount a file system                                         | 44   |
| 5.1 Unmount a file system from an ECS instance running Linux    | . 44 |
| 5.2 Unmount a file system from an ECS instance running Windows  | . 45 |

# 1 Manage permissions

### 1.1 Access control for RAM users

Resource Access Management (RAM) enables you to manage user access to Alibaba Cloud resources. You can reduce risks to your Alibaba Cloud accounts by creating RAM user accounts and managing their permissions.

#### Context

You can create and manage multiple RAM user accounts with a single Alibaba Cloud account. You can grant different permissions for each RAM user account. This allows each RAM user account to have different access permissions on Alibaba Cloud resources. With RAM, you do not need to share an AccessKey with another account. You can assign minimal permissions to each user to reduce data security risks for your enterprise.

#### Create a RAM user account

- 1. Log on to the RAM console by using an Alibaba Cloud account.
- 2. In the left-side navigation pane, choose Identities > Users, and click Create User.
- 3. Configure the required settings.
- 4. Select Console Password Logon and Programmatic Access in the Access Mode field.
- 5. Select Custom Logon Password in the Console Password field, enter a password, and select Required at Next Logon in the Password Reset field.
- 6. (Optional) Select Required to Enable MFA in the Multi-factor Authentication field and click OK.
- 7. Save the new account, password, AccessKey ID, and AccessKey Secret.

# Note:

We recommend that you save the AccessKey in a timely manner and keep all details strictly confidential.

#### Create a user group

If you attempt to create multiple RAM user accounts, you can group RAM user accounts with identical responsibilities into the same group and authorize the group. This makes it easier to manage users and their permissions.

- 1. Log on to the RAM console by using an Alibaba Cloud account.
- 2. In the left-side navigation pane, choose Identities > Groups, and click Create Group.
- 3. Enter the Group Name and Display Name, and click OK.

#### Grant permissions to a RAM user or group

By default, a new RAM user or group does not have any permissions. You need to grant permissions to the RAM user or group before using the user or group to manage resources by using the console or API operations. The following steps take a RAM user account as an example to grant permissions.

The following NAS policies are provided. You can grant one of the following policies to a RAM user account as required.

- · AliyunNASFullAccess: grants a RAM user account full access to NAS.
- · AliyunNASReadOnlyAccess: grants a RAM user account read-only access to NAS.

As only coarse-grained policies are provided in system policies, you can create finegrained custom policies to meet your business requirements. For more information, see **#unique\_5**.

1. On the Users page, select a RAM user account to be authorized, and click Add Permissions.

### 2. In the Add Permissions dialog box, select the required NAS permission and grant the permission to the RAM user account.

| Add Permissions     |                                                        |                      |            |                     |       |
|---------------------|--------------------------------------------------------|----------------------|------------|---------------------|-------|
| Principal           |                                                        |                      |            |                     |       |
| test@               | onaliyun.com X                                         |                      |            |                     |       |
| Select Policy       |                                                        |                      |            |                     |       |
| System Policy 🗸 🗸   | AliyunNASFullAccess                                    | 8                    | <b>२</b> ः | Selected (1)        | Clear |
| Policy Name         | Note                                                   |                      |            | AliyunNASFullAccess | ×     |
| AliyunNASFullAccess | Provides full access to Network<br>Management Console. | Attached Storage via |            |                     |       |
|                     |                                                        |                      |            |                     |       |
|                     |                                                        |                      |            |                     |       |
| Ok Cancel           |                                                        |                      |            |                     |       |

### 1.2 Create a custom policy

This topic describes how to create a custom policy and grant the policy to a RAM user account. Custom policies provide you with fine-grained permissions to meet your actual business requirements. These policies make it easier and more flexible to adapt and manage permissions.

S

#### Procedure

- 1. Log on to the RAM console by using an Alibaba Cloud account.
- 2. In the left-side navigation pane, select Policies, click Create Policy, and follow the instructions to create a policy. The following takes the NASReadOnlyAccess policy as an example. This policy allows read-only access to all NAS resources. For more information, see ../../SP\_65/DNRAM11885314/EN-US\_TP\_23770.dita#concept\_srq\_fbk\_xdb.

```
{
    " Statement ": [
        {
            " Effect ": " Allow ",
            " Action ": " nas : Describe *",
            " Resource ": "*"
        }
    ],
    " Version ": " 1 "
```

}

API operations that you can call to manage NAS file systems are listed in the following table.

| Action                       | Description                                  |
|------------------------------|----------------------------------------------|
| DescribeFileSystems          | List all file systems                        |
| DescribeMountTargets         | List all mount points                        |
| DescribeAccessGroup          | List all permission groups                   |
| DescribeAccessRule           | List all permission group rules              |
| CreateMountTarget            | Add a mount point for a file system          |
| CreateAccessGroup            | Create permission groups                     |
| CreateAccessRule             | Create permission group rules                |
| DeleteFileSystem             | Delete file systems                          |
| DeleteMountTarget            | Delete mount points                          |
| DeleteAccessGroup            | Delete permission groups                     |
| DeleteAccessRule             | Delete permission group rules                |
| ModifyMountTargetStatus      | Enable or disable mount points               |
| ModifyMountTargetAccessGroup | Modify the permission group of a mount point |
| ModifyAccessGroup            | Modify permission groups                     |
| ModifyAccessRule             | Modify permission group rules                |

The NAS resources that are accessible by clients are listed in the following table.

| Resource | Description                  |
|----------|------------------------------|
| *        | Indicates all NAS resources. |

3. After the policy is created, go to the Users page.

# 4. Select a RAM user account to be authorized, click Add Permissions, select the required NAS permission, and grant the permission to the RAM user account.

| Add Permissions      |         |                   |   |   |   |                   | $\times$ |
|----------------------|---------|-------------------|---|---|---|-------------------|----------|
| Principal            | apaliya | in com. Y         |   |   |   |                   |          |
| Select Policy        | Jinanyo |                   |   |   |   |                   |          |
| Custom Policy $\sim$ | NASRe   | adOnlyAccess      | ( | 8 | Q | Selected (1)      | Clear    |
| Policy Name          |         | Note              |   |   |   | NASReadOnlyAccess |          |
| NASReadOnlyAccess    |         | NASReadOnlyAccess |   |   |   |                   |          |
|                      |         |                   |   |   |   |                   |          |
|                      |         |                   |   |   |   |                   |          |
| Ok Cancel            |         |                   |   |   |   |                   |          |

## 1.3 Manage permission groups

This topic describes how to manage permission groups in the Network Attached Storage (NAS) console. The management includes creating and deleting permission groups and rules, viewing a list of permission groups, and viewing a list of rules.

#### Context

A permission group is a whitelist of a mount point. You can add IP addresses and IP segments to a permission group by adding rules. You can also grant different levels of permissions to the IP addresses and IP segments in the rules.

When NAS is activated, a permission group named VPC default permission group ( allow all) is generated. The default permission group allows read/write access to a mount point from all IP addresses in a VPC, and no limit is specified for root users.

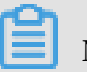

Note:

 For a mount point that is located in a classic network, no default permission group is provided. You need to bind a custom permission group to the mount point. In the custom permission group, you can only specify one IP address in each rule, and IP segments are not supported.

- We recommend that you only add rules for required IP addresses and IP segments to ensure data security.
- You cannot delete or modify the default permission group and its rules.
- You can create a maximum of 10 permission groups by using an Alibaba Cloud account.

Create a permission group and add rules

1. Log on to the NAS console.

#### 2. Create a permission group.

- a) Choose NAS > Permission Group and click Create Permission Group.
- b) In the Create Permission Group dialog box, configure the required settings.

| Create Permission Gro | pup                                                                                                    | ×         |
|-----------------------|----------------------------------------------------------------------------------------------------|-----------|
|                       |                                                                                                    |           |
| * Region :            | China East 1 (Hangzhou)                                                                                                    |           |
| * Name :              | test_01                                                                                                    |           |
|                       | The group name is a string of 3 to 64<br>characters including English letters,<br>numbers, underscores (_) or hyphens<br>(-).                                                                                              |           |
| * Network type :      | VPC •                                                                                                    |           |
| Description :         |                                                                                                    |           |
|                       | Must begin with a large or small letter<br>or Chinese, and cannot begin with<br>http:// and<br>https://. can contain Numbers,<br>semicolons (:), underscores (_), or<br>hyphens (-).The length may be 2-<br>128characters. |           |
|                       |                                                                                                    | OK Cancel |

| Name         | Description                                      |
|--------------|--------------------------------------------------|
| Region       | Select a region that hosts the permission group. |
| Name         | The name of the permission group.                |
| Network Type | Valid values: VPC and classic network.           |

#### 3. Add a rule.

- a) Locate the target permission group and click Manage.
- b) On the Permission Group Rules page, click Add Rule.
- c) Configure the required settings.

| dd Rule                       |                                                                                                    |    |        |
|-------------------------------|----------------------------------------------------------------------------------------------------|----|--------|
| * Authorization               | 192.168.3.0/24                                                                                                    |    |        |
| Address :                     | Virtual machine VPC IP address; a single<br>IP address or a single IP segment is<br>allowed, such as 10.10.1.123 or<br>192.168.3.0/24 |    |        |
| * Read/Write<br>Permissions : | Read-only •                                                                                                    |    |        |
| * User Permission :           | Do not limit root users (no_squasl 🔻                                                                                                  |    |        |
| * Priority :                  | 1                                                                                                    |    |        |
|                               | The scope of the priority value is 1-100, with a default value of 1, or top priority                                                  |    |        |
|                               |                                                                                                    | ОК | Cancel |

| Name                      | Description                                                                                                    |
|---------------------------|----------------------------------------------------------------------------------------------------|
| Authorization<br>Address  | The authorized object to which this rule applies.                                                                                                    |
| Read/Write<br>Permissions | Indicates whether to allow read-only or read/write access<br>to the file system from the authorized object. Valid values:<br>Read-only and Read/Write. |

| Name            | Description                                                                                        |
|-----------------|----------------------------------------------------------------------------------------------------|
| User Permission | Indicates whether to limit a Linux user's access to a file system.                                 |
|                 | When a Linux user attempts to access the files or                                                  |
|                 | directories of a file system, the specified user permission is                                     |
|                 | checked.                                                                                           |
|                 | $\cdot$ Do not limit root users (no_squash): allows access to a                                    |
|                 | file system from root users.                                                                       |
|                 | • Limit root users (root_squash): denies access to a file                                          |
|                 | system from root users. All root users are treated as                                              |
|                 | nobody users.                                                                                      |
|                 | • Limit all users (all_squash): denies access to a file                                            |
|                 | system from all users including root users. All users are                                          |
|                 | treated as nobody users.                                                                           |
| Priority        | When an authorized object matches multiple rules, the rule with the highest priority takes effect. |
|                 | 1 to 100, in which 1 is the highest priority.                                                      |

#### d) Click OK

#### More actions

On the Permission Group page, you can perform the following actions.

| Action                                                                   | Description                                                                                                    |
|--------------------------------------------------------------------------|----------------------------------------------------------------------------------------------------|
| View the list of permission groups or the details of a permission group. | View the list of permission groups in a<br>region or view the details of a permission<br>group. The details include the type,<br>number of rules, and number of linked<br>file systems. |
| Modify a permission group                                                | Locate the target permission group and<br>click Edit to modify the description of the<br>permission group.                                                                              |
| Delete a permission                                                      | Locate the target permission group and<br>click Delete to delete the permission<br>group.                                                                                               |

| Action                 | Description                                                                                                    |
|------------------------|----------------------------------------------------------------------------------------------------|
| View the list of rules | Locate the target permission group and<br>click Manage to view the list of rules in<br>the permission group.                                                                  |
| Modify a rule          | Click Manage, locate the target rule,<br>and click Edit to modify fields including<br>the Authorization Address, Read/Write<br>Permissions, User Permission, and<br>Priority. |
| Delete a rule          | Click Manage, locate the target rule, and click Delete to delete the rule.                                                                                                    |

## 2 Manage file systems

This topic describes how to manage file systems in the Network Attached Storage (NAS) console. The management includes creating and deleting file systems. It also includes viewing a list of file systems and the details of each file system.

Create file systems

- 1. Log on to the NAS console.
- 2. Choose NAS > File System List and click Create File System.
- 3. In the Create File System dialog box, configure the required settings.

| Create File System |                                                                                       | ×                |
|--------------------|---------------------------------------------------------------------------------------|------------------|
| * Region :         | China East 2 (Shanghai)                                                               |                  |
|                    | File systems and computing nodes in different regions are not connected.              |                  |
| * Storage Type :   | SSD performance-type                                                                  |                  |
| * Protocol Type :  | NFS (including NFSv3 and NFSv4) <                                                     |                  |
|                    | NFS is recommended in Linux and SMB is recommended in Windows                         |                  |
| * Zone :           | China East 2 Zone B                                                                   |                  |
|                    | File systems and computing nodes in different zones in the same region are connected. |                  |
| Storage Package :  | Default No Package                                                                    |                  |
|                    | Bind an unused storage package                                                        |                  |
|                    |                                                                                       | <b>OK</b> Cancel |
| Namo               | Description                                                                           |                  |

| Name   | Description |
|--------|-------------|
| Region |             |

| Name            | Description                                                                                                    |
|-----------------|----------------------------------------------------------------------------------------------------|
| Storage Type    |                                                                                                    |
| Protocol Type   | Valid values: NFS (including NFSv3 and NFSv4) and SMB (2.1<br>and later).<br>NFS is used to share files stored on an ECS instance that runs<br>Linux. SMB is used to share files stored on an ECS instance<br>that runs Windows. |
| Zone            |                                                                                                    |
| Storage Package |                                                                                                    |

#### 4. Click OK to create the new file system.

#### View the list of file systems

On the File System List page, you can view the list of all file systems in a region. On the File System List page, locate the target file system and click Edit to modify the name of the file system.

| File System ID/Name | Storage Type                | Protocol Type | Storage<br>Capacity | Zone                | Time Created •      | Bound Storage<br>Package | Number of<br>Mount Points | Action                                  |
|---------------------|-----------------------------|---------------|---------------------|---------------------|---------------------|--------------------------|---------------------------|-----------------------------------------|
| 1                   | SSD<br>performance-<br>type | NFS           | 4.00 KB             | China East 2 Zone B | 2018-12-26 15:21:15 | No                       | 1                         | Add Mount Point<br>  Manage  <br>Delete |
| (Animal)<br>Mod     | SSD<br>performance-<br>type | NFS           | 0 B                 | China East 2 Zone B | 2019-07-15 09:17:42 | No                       | 0                         | Add Mount Point<br>  Manage  <br>Delete |

View the details of a file system

Locate the target file system, and click the file system ID or Manage to open the File System Details page. You can view basic information, storage packages, and mount points of the file system.

| 315/0400276                                      |                                                                            |                                         |                                      |                                                                                                    |                          |                                                                                                    |                     |        |
|--------------------------------------------------|----------------------------------------------------------------------------|-----------------------------------------|--------------------------------------|----------------------------------------------------------------------------------------------------|--------------------------|----------------------------------------------------------------------------------------------------|---------------------|--------|
| Basic Infor                                      | mation                                                                     |                                         |                                      |                                                                                                    |                          |                                                                                                    | Delete File System  | ^      |
| File System ID:                                  |                                                                            | Region: Ch                              | Region: China East 2 (Shanghai) Zone |                                                                                                    | one: China East 2 Zone B |                                                                                                    |                     |        |
| Storage Type: SSD performance-type Protocol Type |                                                                            | pe: NFS (NFSv3 and NFSv4.0) File System |                                      | tem Usage: 4.00 KB 🚱                                                                                                    |                          |                                                                                                    |                     |        |
| Created On:                                      | 2018-12-26 15:21:15                                                        |                                         |                                      |                                                                                                    |                          |                                                                                                    |                     |        |
| Storage Pa                                       | ckage                                                                      |                                         |                                      |                                                                                                    |                          |                                                                                                    |                     | ^      |
| ID: Buy Pac                                      | kage                                                                       | Capacity:                               |                                      | Started At:                                                                                                    |                          | Valid Until:                                                                                                    |                     |        |
| Mount Poin                                       | Mount Point Kernel Bugs   How to mount   Automatic Mount   Add Mount Point |                                         |                                      |                                                                                                    |                          | ^                                                                                                    |                     |        |
| Mount Point<br>Type♦                             | VPC                                                                        | VSwitch 🕈                               | Mount Address                        | Mount Command                                                                                                    |                          | Permission Group                                                                                                    | Status 🕈            | Action |
| VPC as                                           | v<br>u<br>u                                                                | nan-<br>Mandifana Ottay5                | L <sup>2</sup>                       | V3 Mount:<br>sudo mount -t nfs -o vers=3,nolock,proto=tcp,noresvport<br>-shanghai.nas.aliyuncs.com://mnt<br>V4 Mount<br>sudo mount -t nfs -o vers=4,minorversion=0,noresvport 3<br>cwww.a-shanghai.nas.aliyuncs.com://mnt<br># | 1.404075                 | Control of Control of | hgeljättelä Attalia |        |

#### Delete a file system

Locate the target file system, click Delete to delete the file system.

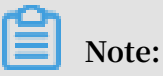

- Before deleting a file system, you must remove all mount points of the file system.
- Use caution while deleting a file system. After a file system is deleted, the data on the file system cannot be restored.

## 3 Manage mount points

This topic describes how to manage mount points in the Network Attached Storage (NAS) console. The management includes creating, deleting, enabling, and disabling mount points. It also includes viewing a list of mount points, and modifying the permission group of a mount point.

Create a mount point

You must use a mount point to mount a file system on an ECS instance. You can perform the following steps to create a mount point in the NAS console.

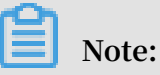

You can create a NAS Capacity file system or NAS Performance file system in a classic network or VPC. You can create a maximum of two mount points for each file system.

- 1. Log on to the NAS console.
- 2. Choose NAS > File System List.
- 3. Locate the target file system and click Add Mount Point.

4. In the Add Mount Point dialog box, configure the required settings.

| The mount point is the<br>currently supported an<br>group. | entry for the ECS server to visit the file system. The classic network and VPC. Each mount point must     | ne mount point types<br>be bound to a permission  |
|------------------------------------------------------------|----------------------------------------------------------------------------------------------------|---------------------------------------------------|
| The Linux client impler<br>In the event of poor p          | nents a default limitation on the number of concurr<br>erformance, you can refer to this document to adju | ent requests to the NFS.<br>st the configuration. |
| File System ID :                                           |                                                                                                    |                                                   |
| Mount Point Type :                                         | VPC •                                                                                                    |                                                   |
| * VPC :                                                    | Go to the VPC console to create a VPC                                                                     |                                                   |
| * VSwitch :                                                | share can bel wellch [101108 -                                                                            |                                                   |
| Permission Group :                                         | VPC default permission group (all                                                                         |                                                   |

Mount Point Type: includes VPC and classic network.

5. After you complete the configuration, click OK.

View a list of mount points

On the File System List page, locate the target file system, and click Manage to open the File System Details page. In the Mount Point section, view the list of mount points.

| 0356249afa            |                                    |                          |                                 |                           |                     |                           |                                                          |
|-----------------------|------------------------------------|--------------------------|---------------------------------|---------------------------|---------------------|---------------------------|----------------------------------------------------------|
| Basic Inform          | nation                             |                          |                                 |                           |                     |                           | Delete File System                                       |
| File System ID:       |                                    | Region: China            | Region: China East 1 (Hangzhou) |                           | Zone:               | Zone: China East 1 Zone G |                                                          |
| Storage Type:         | SSD performance-type               |                          | Protocol Type:                  | SMB (2.1 and later)       |                     | File S                    | ystem Usage: 0 B 🔇                                       |
| Created On: 2         | Created On: 2019-03-23 14:23:16    |                          |                                 |                           |                     |                           |                                                          |
| Storage Pac           | kage                               |                          |                                 |                           |                     |                           | ^                                                        |
| ID:                   | p-025845ab-42584                   | Capacity: 500.0          | 00 GB Upgrade                   | Started At: 2019-03-23 14 | :30:14              |                           | Valid Until: 2019-05-24 00:00:00 Renew                   |
| Mount Point           | Mount Point Add Mount Point A      |                          |                                 |                           |                     |                           |                                                          |
| Mount Point<br>Type ♦ | VPC                                | VSwitch •                | Mount Address                   |                           | Permission<br>Group | Status 🕈                  | Action                                                   |
| VPC 🎝                 | vinc-<br>Egit Deskriften Departiet | ene<br>hysioteketeketeke | 10000-Male legit or h           | ngites can dipensi am     | VPC default         | Available                 | Modify Permission Group   Activate   Disable  <br>Delete |

#### Enable or disable a mount point

You can perform the following actions to control access to the mount point from clients.

- · Click Disable to disable access to the mount point from clients.
- Click Activate to allow access to the mount point from clients.

#### Delete a mount point

Click Delete to delete a mount point.

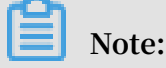

Use caution while deleting a mount point. After you delete a mount point, the mount point cannot be restored.

Modify the permission group of a mount point

Click Modify Permission Group to modify the permission group of a mount point. For more information about permission groups, see #unique\_10.

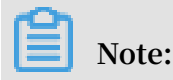

After you modify the permission group, the modification process requires about one minute to complete.

# 4 Mount a file system

### 4.1 Precautions

Before you mount a file system, we recommend that you familiarize yourself with the following precautions.

Note:

You can only create mount points of the VPC type and mount NFS file systems in NAS Extreme.

- If the type of a mount point is VPC, you can only mount a linked file system on an ECS instance in the VPC where the mount point resides. The specified authorizat ion address of a rule included in the permission group that is linked to the mount point must match the IP range of the VPC that hosts the ECS instance.
- If the type of a mount point is classic network, you can only mount a file system on an ECS instance owned by the same account as that of the mount point. The specified authorization address of a rule included in the permission group that is linked to the mount point must match the IP range of the private network that hosts the ECS instance.
- · You can manually mount a file system or enable an automatic mount at startup.
  - For more information about how to manually mount a file system on an ECS instance running Linux, see Mount an NFS file system.
  - For more information about how to manually mount a file system on an ECS instance running Linux, see Mount an SMB file system.
  - For more information about how to enable an automatic mount on an ECS instance running Linux, see #unique\_15.
  - For more information about how to enable an automatic mount on an ECS instance running Windows, see #unique\_16.
- For more information about how to use Cloud Enterprise Network (CEN) to enable a cross-region mount, see Enable a cross-VPC mount for a file system.
- For more information about how to use Cloud Enterprise Network (CEN) to enable a cross-account mount, see #unique\_18.

- · If you need to mount an on-premises file system, use one of the following methods.
  - For more information about how to use a virtual private network (VPN) to mount an on-premises file system, see #unique\_19.
  - For more information about how to use a network address translation (NAT) gateway to mount an on-premises file system, see #unique\_20.

### 4.2 Mount an NFS file system

This topic describes how to install an NFS client in Linux and use the mount command to mount an NFS file system.

#### Prerequisites

- 1. You have created a file system. For more information, see #unique\_22/ unique\_22\_Connect\_42\_section\_5jo\_0kj\_jn5.
- 2. You have created a mount point. For more information, see #unique\_23/ unique\_23\_Connect\_42\_section\_6xi\_a3u\_zkq.

#### Step 1: Install an NFS client

In Linux, you must install an NFS client before mounting an NFS file system on an ECS instance.

- 1. Log on to the ECS console.
- 2. Use the following command to install an NFS client.
  - If CentOS, RHEL, or Aliyun Linux is running on the ECS instance, run the following command.

```
sudo yum install nfs - utils
```

• If Ubuntu or Debian is running on the ECS instance, run the following commands.

```
sudo apt - get update
sudo apt - get install nfs - common
```

3. Modify the maximum number of concurrent NFS requests. For more information, see #unique\_24.

The maximum number of concurrent requests from an NFS client is limited to 2, which reduces NFS performance.

#### Step 2: Mount an NFS file system

You can use the domain name of the file system or the domain name of the mount target to mount the NFS file system on an ECS instance. The domain name of the file system is resolved to the IP address of the mount target in a zone where the ECS instance is located.

- 1. Log on to the ECS console.
- 2. Mount the NFS file system.
  - If you need to mount an NFSv4-compliant file system, use the following command.

```
sudo mount - t nfs - o vers = 4 , minorversi on = 0 ,
rsize = 1048576 , wsize = 1048576 , hard , timeo = 600 , retrans
= 2 , noresvport file - system - id . region . nas . aliyuncs .
com :/ / mnt
```

If you fail to mount the file system, run the following command.

sudo mount - t nfs4 - o rsize = 1048576 , wsize = 1048576
, hard , timeo = 600 , retrans = 2 , noresvport file - system id . region . nas . aliyuncs . com :/ / mnt

• If you need to mount an NFSv3-compliant system, run the following command.

sudo mount - t nfs - o vers = 3 , nolock , proto = tcp , rsize = 1048576 , wsize = 1048576 , hard , timeo = 600 , retrans = 2 , noresvport file - system - id . region . nas . aliyuncs . com :/ / mnt

The parameters used in the command are described in the following table.

| Parameter   | Description |
|-------------|-------------|
| Mount point |             |

| Parameter | Description                                                          |
|-----------|----------------------------------------------------------------------|
| vers      | The version of the file system. Only NFSv3 and NFSv4 are applicable. |

When you mount a file system, multiple parameters are available. Separate these parameters with commas (,). We recommend the following values for mount parameters.

| Parameter  | Description                                                                                                    |
|------------|----------------------------------------------------------------------------------------------------|
| rsize      | You can set the maximum number of<br>bytes of data that the NFS client can<br>receive for each network read request.<br>Recommended value: 1048576                                                     |
| wsize      | You can set the maximum number of<br>bytes of data that the NFS client can<br>send for each network write request.<br>Recommended value: 1048576                                                       |
| hard       | Indicates that applications stop access<br>to a file system when the file system<br>is unavailable, and wait until the file<br>system is available. We recommended<br>that you use the hard parameter. |
| timeo      | You can set the timeout value that the<br>NFS client uses to wait for a response<br>before it retries an NFS request. Unit:<br>deciseconds. Recommended value: 600.                                    |
| retrans    | You can set the number of times<br>the NFS client retries a request.<br>Recommended value: 2                                                                                                    |
| noresvport | Indicates that the NFS client uses a<br>new TCP source port when a network<br>connection is re-established to ensure<br>data integrity. We recommend that you<br>use the noresvport parameter.         |

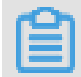

Note:

If you do not use the preceding values, you must consider the following issues:

• We recommend that you specify a maximum value of 1048576 for both the rsize parameter and the wsize parameter to avoid diminished performance.

- If you must modify the timeo parameter, we recommend that you specify a minimum of 150 for the parameter. The unit of the timeo parameter is decisecond, which is 0.1 second. For example, a value of 150 indicates 15 seconds.
- We recommend that you do not use the soft parameter to avoid data inconsiste ncies. You must use the soft parameter with careful consideration.
- We recommend that you use the default setting for other mount parameters. For example, changing read or write buffer sizes or disabling attribute caching can result in reduced performance.
- 3. Use the mount l command to view the mount results.

An example of a successful mount is shown in the following figure.

| debugfs on /sys/kernel/debug type debugfs (rw,relatime)                                                                     |
|----------------------------------------------------------------------------------------------------|
| mqueue on /dev/mqueue type mqueue (rw,relatime)                                                                             |
| hugetlbfs on /dev/hugepages type hugetlbfs (rw,relatime)                                                                    |
| sunrpc on /var/lib/nfs/rpc_pipefs type rpc_pipefs (rw,relatime)                                                             |
| 8 1. cn-hangzhou.nas.aliyuncs.com:/ on /mnt type nfs4 (rw,relatime,vers=4.0,rsize=1048576,wsize=1048576,namlen=255,h        |
| ard, noresvport, proto=tcp, timeo=600, retrans=2, sec=sys, clientaddr=12, 📷 🚛 🔽 💏 local_lock=none, addr=12, 💷 🔳 🛄, _netdev) |
| tmpfs on /run/user/0 type tmpfs (rw,nosuid,nodev,relatime,size=800916k,mode=700)                                            |
| [root@iZbp19je62it610xd1t876Z ~]#                                                                                           |
|                                                                                                    |

After a file system is mounted, you can use the df - h command to view the capacity of the file system.

### 4.3 Mount an SMB file system

This topic describes how to mount an SMB file system in Windows.

#### Prerequisites

- 1. You have created a file system. For more information, see #unique\_22/ unique\_22\_Connect\_42\_section\_5jo\_0kj\_jn5.
- 2. You have created a mount point. For more information, see #unique\_23/ unique\_23\_Connect\_42\_section\_6xi\_a3u\_zkq.

#### 3. Ensure that the following Windows services are started:

#### • Workstation

- a. Choose All Programs > Accessories > Run, or press Win + R and enter services . msc to open the Services console.
- b. Locate the Workstation service and ensure that the status of the service is Started.

The Workstation service is started by default.

| 🖏 Services            |                                                  |                      |                                                                       |         |              |               |
|-----------------------|--------------------------------------------------|----------------------|-----------------------------------------------------------------------|---------|--------------|---------------|
| File Action View Help |                                                  |                      |                                                                       |         |              |               |
| ♦ ♦   □   □ 0 ≥       | 👌 🔽 📷 🛛 🕒 🔳 🚺 🕪                                  |                      |                                                                       |         |              |               |
| Services (Local)      | Services (Local)                                 |                      |                                                                       |         |              |               |
| Wo                    | orkstation                                       | Name 🔺               | Description                                                           | Status  | Startup Type | Log On As 🔺   |
|                       |                                                  | User Profile Service | This servic                                                           | Started | Automatic    | Local System  |
| Stor                  | p the service                                    | 🔍 Virtual Disk       | Provides m                                                            |         | Manual       | Local System  |
| Pau<br>Res            | <u>use</u> the service                           | vminit service       | <failed th="" to<=""><th></th><th></th><th>Local System</th></failed> |         |              | Local System  |
|                       | 🔍 Volume Shadow Copy                             | Manages a            |                                                                       | Manual  | Local System |               |
|                       |                                                  | Windows Audio        | Manages a                                                             |         | Manual       | Local Service |
| Des                   | scription:<br>Pates and maintains client network | Windows Audio End    | Manages a                                                             |         | Manual       | Local System  |
| con                   | nections to remote servers using the             | Windows Color Sys    | The WcsPl                                                             |         | Manual       | Local Service |
| SMB                   | B protocol. If this service is stopped,          | Windows Driver Fo    | Creates an                                                            |         | Manual       | Local System  |
| thes                  | se connections will be unavailable. If           | Windows Error Rep    | Allows erro                                                           |         | Manual       | Local System  |
| exp                   | blicitly depend on it will fail to start.        | Windows Event Coll   | This servic                                                           |         | Manual       | Network S     |
|                       |                                                  | 😪 Windows Event Log  | This servic                                                           | Started | Automatic    | Local Service |
|                       |                                                  | Windows Firewall     | Windows Fi                                                            | Started | Automatic    | Local Service |
|                       |                                                  | Windows Font Cac     | Optimizes                                                             | Started | Automatic    | Local Service |
|                       |                                                  | Windows Installer    | Adds, modi                                                            |         | Manual       | Local System  |
|                       |                                                  | Windows Managem      | Provides a                                                            | Started | Automatic    | Local System  |
|                       |                                                  | Windows Modules I    | Enables ins                                                           |         | Manual       | Local System  |
|                       |                                                  | Windows Remote M     | Windows R                                                             | Started | Automatic    | Network S     |
|                       |                                                  | 😪 Windows Time       | Maintains d                                                           | Started | Automatic (D | Local Service |
|                       |                                                  | 😪 Windows Update     | Enables th                                                            | Started | Automatic (D | Local System  |
|                       |                                                  | WinHTTP Web Prox     | WinHTTP i                                                             |         | Manual       | Local Service |
|                       |                                                  | 🥋 Wired AutoConfig   | The Wired                                                             |         | Manual       | Local System  |
|                       |                                                  | WMI Performance      | Provides p                                                            |         | Manual       | Local System  |
|                       |                                                  | Workstation          | Creates an                                                            | Started | Automatic    | Network S     |
| Ex                    | ktended / Standard /                             |                      |                                                                       |         |              |               |
|                       |                                                  |                      |                                                                       |         |              |               |

· TCP/IP NetBIOS Helper

Perform the following steps to start the TCP/IP NetBIOS Helper service:

- a. Open Network and Sharing Center and click the active network connection.
- b. Click Properties to open the Local Area Network Properties dialog box.
   Double-click Internet Protocol Version 4 (TCP/IPv4) to open the Internet
   Protocol Version 4 (TCP/IPv4) Properties dialog box, and then click Advanced.
- c. In the Advanced TCP/IP Settings dialog box, choose WINS > Enable NetBIOS over TCP/IP.

| Advanced TCP/IP Settings                                                                                                    | <u>?</u> ×                                           |
|----------------------------------------------------------------------------------------------------|------------------------------------------------------|
| IP Settings DNS                                                                                                    |                                                      |
| WINS addresses, in order of use:                                                                                                    |                                                      |
|                                                                                                    | t<br>t                                               |
| Add Edit                                                                                                    | Remove                                               |
| If LMHOSTS lookup is enabled, it applies to all o<br>TCP/IP is enabled.                                                                                                    | connections for which                                |
| Enable LMHOSTS lookup                                                                                                    | Import LMHOSTS                                       |
| NetBIOS setting<br>C Default:<br>Use NetBIOS setting from the DHCP set<br>is used or the DHCP server does not pr<br>enable NetBIOS over TCP/IP.<br>Enable NetBIOS over TCP/IP | rver. If static IP address<br>ovide NetBIOS setting, |
| O Disable NetBIOS over TCP/IP                                                                                                    |                                                      |
| 3                                                                                                    | OK Cancel                                            |

- d. Choose All Programs > Accessories > Run, or press Win + R and enter services . msc to open the Services console.
- e. Locate the TCP/IP NetBIOS Helper service and ensure that the status of the service is Started.

The TCP/IP NetBIOS Helper service is started by default.

| Q Services                                  |                        |             |         |              |               | × |
|---------------------------------------------|------------------------|-------------|---------|--------------|---------------|---|
| File Action View Help                       |                        |             |         |              |               |   |
|                                             |                        |             |         |              |               |   |
| Services (Local)                            |                        |             |         |              |               |   |
| TCP/IP NetBIOS Helper                       | Name 🔺                 | Description | Status  | Startup Type | Log On As     | • |
|                                             | Smart Card Remov       | Allows the  |         | Manual       | Local System  |   |
| Stop the service                            | SNMP Trap              | Receives tr |         | Manual       | Local Service |   |
| Restart the service                         | Software Protection    | Enables th  |         | Automatic (D | Network S     |   |
|                                             | 🎑 Special Administrati | Allows adm  |         | Manual       | Local System  |   |
| Description:                                | SPP Notification Ser   | Provides S  |         | Manual       | Local Service |   |
| Provides support for the NetBIOS over       | SSDP Discovery         | Discovers   |         | Disabled     | Local Service |   |
| name resolution for dients on the           | 🔍 System Event Notifi  | Monitors s  | Started | Automatic    | Local System  |   |
| network, therefore enabling users to        | Cask Scheduler         | Enables a   | Started | Automatic    | Local System  |   |
| share files, print, and log on to the       | TCP/IP NetBIOS He      | Provides s  | Started | Automatic    | Local Service |   |
| functions might be unavailable. If this     | Calephony Telephony    | Provides T  |         | Manual       | Network S     |   |
| service is disabled, any services that      | 🎑 Thread Ordering Se   | Provides or |         | Manual       | Local Service |   |
| explicitly depend on it will fail to start. | 🔍 UPnP Device Host     | Allows UPn  |         | Disabled     | Local Service |   |
|                                             | 🔍 User Profile Service | This servic | Started | Automatic    | Local System  |   |
|                                             | 🔍 Virtual Disk         | Provides m  |         | Manual       | Local System  |   |
|                                             | 🔍 Volume Shadow Copy   | Manages a   |         | Manual       | Local System  |   |
|                                             | Windows Audio          | Manages a   |         | Manual       | Local Service |   |
|                                             | Windows Audio End      | Manages a   |         | Manual       | Local System  |   |
|                                             | Windows Color Sys      | The WcsPl   |         | Manual       | Local Service |   |
|                                             | Windows Driver Fo      | Creates an  |         | Manual       | Local System  |   |
|                                             | Windows Error Rep      | Allows erro |         | Manual       | Local System  |   |
|                                             | Windows Event Coll     | This servic |         | Manual       | Network S     | - |
|                                             | 🔍 Windows Event Log    | This servic | Started | Automatic    | Local Service |   |
|                                             | Windows Firewall       | Windows Fi  | Started | Automatic    | Local Service | - |
| Extended Standard                           |                        |             |         |              |               | - |
|                                             |                        |             |         |              |               |   |

#### Procedure

Perform the following steps to mount an SMB file system.

- 1. Log on to the ECS console.
- 2. Open the command prompt and run the following command to mount the file system.

```
net use D : \\ file - system - id . region . nas . aliyuncs .
com \ myshare
```

The format of the command used to mount the file system is net use < the

```
drive of the mount target > \\< the domain name of a
  mount point >\ myshare .
```

- The drive of the mount target: the target drive on which you need to mount a file system.
- The domain name of a mount point: the domain name generated when you create the mount point for a file system. For more information, see Create a mount point.
- myshare: indicates the name of an SMB share. You cannot change the name.

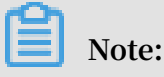

Ensure that the name of the target mount drive is unique on the target ECS instance.

For more information about how to troubleshoot the errors that occur while the mount command is running, see **#unique\_27**.

3. Use the net use command to view the results.

An example of a successful mount is shown in the following figure.

| C:\Users\Administrator>net use<br>New connections will be remembered. |           |               |                                                        |  |  |  |  |  |
|-----------------------------------------------------------------------|-----------|---------------|--------------------------------------------------------|--|--|--|--|--|
| Status                                                                | Local     | Remote        | Network                                                |  |  |  |  |  |
| ок                                                                    | D:        | N\6           | .nas.aliyuncs.com\myshare<br>Microsoft Windows Network |  |  |  |  |  |
| The command                                                           | completed | successfully. |                                                        |  |  |  |  |  |

# 4.4 Enable an automatic mount at startup for an NFS file system

This topic describes how to modify Linux configuration files to allow an NFS file system to be automatically mounted at startup.

#### Prerequisites

- 1. You have created a file system. For more information, see #unique\_22/ unique\_22\_Connect\_42\_section\_5jo\_0kj\_jn5.
- 2. You have created a mount point. For more information, see #unique\_23/ unique\_23\_Connect\_42\_section\_6xi\_a3u\_zkq.
- 3. You have installed an NFS client. For more information, see Install an NFS client.

#### Prerequisites

We recommend that you configure the / etc / fstab file to enable an NFS file system to be automatically mounted at startup. You can also configure the / etc / rc . local file to set an automatic mount.

- 1. Log on to the ECS console.
- 2. Configure an automatic mount.
  - · (Recommended) Open the / etc / fstab file and add the following command.

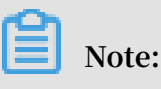

If you configure an automatic mount on CentOS 6.x, use the chkconfig

netfs on command to enable the netfs service to run at startup.

- If you need to mount an NFSv4-compliant file system, add the following command.

```
file - system - id . region . nas . aliyuncs . com :/ / mnt
    nfs vers = 4 , minorversi on = 0 , rsize = 1048576 ,
wsize = 1048576 , hard , timeo = 600 , retrans = 2 , _netdev ,
noresvport 0 0
```

- If you need to mount an NFSv3-compliant file system, add the following command.

```
file - system - id . region . nas . aliyuncs . com :/ / mnt
    nfs vers = 3 , nolock , proto = tcp , rsize = 1048576 ,
wsize = 1048576 , hard , timeo = 600 , retrans = 2 , _netdev ,
noresvport 0 0
```

• Open the / etc / rc . local configuration file and add the mount command.

Note:

Before configuring the / etc / rc . local file, ensure that you have execute permissions on the / etc / rc . local and / etc / rc . d / rc . local

files. For example, on CentOS 7.x, no execute permission is granted to a user by default. You must assign the execute permission to a user before configuring the / etc / rc . local file.

- If you need to mount an NFSv4-compliant file system, add the following command.

```
sudo mount - t nfs - o vers = 4 , minorversi on =
0 , rsize = 1048576 , wsize = 1048576 , hard , timeo = 600
, retrans = 2 , _netdev , noresvport file - system - id .
region . nas . aliyuncs . com :/ / mnt
```

- If you need to mount an NFSv3-compliant file system, add the following command.

```
sudo mount - t nfs - o vers = 3 , nolock , proto = tcp
, rsize = 1048576 , wsize = 1048576 , hard , timeo = 600 ,
```

| re | etrans = | = ] | 2,_ | _ne | etdev | , nc | ore | esvpo | ort |   | file -  | system  | - | id | - | xxxx |
|----|----------|-----|-----|-----|-------|------|-----|-------|-----|---|---------|---------|---|----|---|------|
| •  | region   | •   | nas | •   | aliyı | uncs | •   | com   | :/  | / | mount · | - point |   |    |   |      |

The parameters used in the command are described in the following table.

| Parameter                            | Description                                                                                                    |
|--------------------------------------|----------------------------------------------------------------------------------------------------|
| Mount Point                          |                                                                                                    |
| _netdev                              | Prevents a file system from mounting<br>on an ECS instance before a network<br>connection is established.                                                                                                    |
| 0 (the first zero after noresvport)  | Non-zero values indicate that a file<br>system must be backed up by using<br>dump. For a NAS file system, the value<br>of the parameter is 0.                                                                          |
| 0 (the second zero after noresvport) | This value indicates the order in which<br>fsck checks available file systems at<br>startup. For a NAS file system, the<br>value of the parameter is 0. It indicates<br>that fsck is not allowed to run at<br>startup. |

When you mount a file system, multiple parameters are available. Separate these parameters with commas (,). We recommend the following values for mount parameters.

| Parameter | Description                                                                                                    |
|-----------|----------------------------------------------------------------------------------------------------|
| rsize     | You can set the maximum number of<br>bytes of data that the NFS client can<br>receive for each network read request.<br>Recommended value: 1048576                                                     |
| wsize     | You can set the maximum number of<br>bytes of data that the NFS client can<br>send for each network write request.<br>Recommended value: 1048576                                                       |
| hard      | Indicates that applications stop access<br>to a file system when the file system<br>is unavailable, and wait until the file<br>system is available. We recommended<br>that you use the hard parameter. |

| Parameter  | Description                                                                                                    |
|------------|----------------------------------------------------------------------------------------------------|
| timeo      | You can set the timeout value that the<br>NFS client uses to wait for a response<br>before it retries an NFS request. Unit<br>: deciseconds. Recommended value:<br>600.                        |
| retrans    | You can set the number of times<br>the NFS client retries a request.<br>Recommended value: 2                                                                                                   |
| noresvport | Indicates that the NFS client uses a<br>new TCP source port when a network<br>connection is re-established to ensure<br>data integrity. We recommend that<br>you use the noresvport parameter. |

Note:

If you do not use the preceding values, you must consider the following issues:

- We recommend that you specify a maximum value of 1048576 for both the rsize parameter and the wsize parameter to avoid diminished performance.
- If you must modify the timeo parameter, we recommend that you specify a minimum of 150 for the parameter. The unit of the timeo parameter is decisecond, which is 0.1 second. For example, a value of 150 indicates 15 seconds.
- We recommend that you do not use the soft parameter to avoid data inconsistencies. You must use the soft parameter with careful consideration.
- We recommend that you use the default setting for other mount parameters . For example, changing read or write buffer sizes or disabling attribute caching can result in reduced performance.
- 3. Run the reboot command to restart the ECS instance.

4. Use the mount - l command to view the mount results.

An example of a successful mount is shown in the following figure.

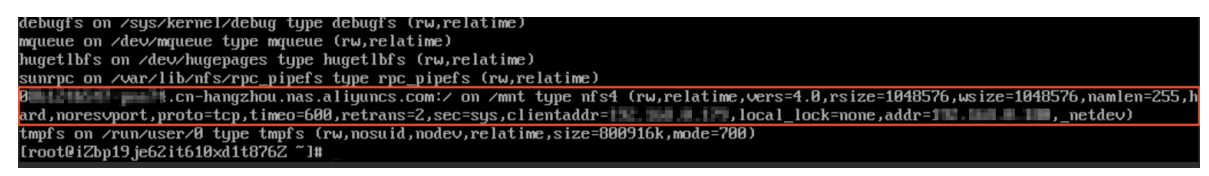

After a file system is mounted, you can use the df - h command to view the capacity of the file system.

# 4.5 Enable an automatic mount at startup for an SMB file system

This topic describes how to create a mount script and a scheduled task to enable an automatic mount at startup for an SMB file system.

Prerequisites

- 1. You have created a file system. For more information, see #unique\_22/ unique\_22\_Connect\_42\_section\_5jo\_0kj\_jn5.
- 2. You have created a mount point. For more information, see #unique\_23/ unique\_23\_Connect\_42\_section\_6xi\_a3u\_zkq.

#### 3. Ensure that the following Windows services are started:

#### • Workstation

- a. Choose All Programs > Accessories > Run, or press Win + R and enter services . msc to open the Services console.
- b. Locate the Workstation service and ensure that the status of the service is Started.

The Workstation service is started by default.

| 🖏 Services            |                                                  |                      |                                                                       |         |              |               |
|-----------------------|--------------------------------------------------|----------------------|-----------------------------------------------------------------------|---------|--------------|---------------|
| File Action View Help |                                                  |                      |                                                                       |         |              |               |
| ♦ ♦   □   □ 0 ≥       | 👌 🔽 📷 🛛 🕒 🔳 🚺 🕪                                  |                      |                                                                       |         |              |               |
| Services (Local)      | Services (Local)                                 |                      |                                                                       |         |              |               |
| Wo                    | orkstation                                       | Name 🔺               | Description                                                           | Status  | Startup Type | Log On As 🔺   |
|                       |                                                  | User Profile Service | This servic                                                           | Started | Automatic    | Local System  |
| Stor                  | p the service                                    | 🔍 Virtual Disk       | Provides m                                                            |         | Manual       | Local System  |
| Pau<br>Res            | <u>use</u> the service                           | vminit service       | <failed th="" to<=""><th></th><th></th><th>Local System</th></failed> |         |              | Local System  |
|                       | 🔍 Volume Shadow Copy                             | Manages a            |                                                                       | Manual  | Local System |               |
|                       |                                                  | Windows Audio        | Manages a                                                             |         | Manual       | Local Service |
| Des                   | scription:<br>Pates and maintains client network | Windows Audio End    | Manages a                                                             |         | Manual       | Local System  |
| con                   | nections to remote servers using the             | Windows Color Sys    | The WcsPl                                                             |         | Manual       | Local Service |
| SMB                   | B protocol. If this service is stopped,          | Windows Driver Fo    | Creates an                                                            |         | Manual       | Local System  |
| thes                  | se connections will be unavailable. If           | Windows Error Rep    | Allows erro                                                           |         | Manual       | Local System  |
| exp                   | blicitly depend on it will fail to start.        | Windows Event Coll   | This servic                                                           |         | Manual       | Network S     |
|                       |                                                  | 😪 Windows Event Log  | This servic                                                           | Started | Automatic    | Local Service |
|                       |                                                  | Windows Firewall     | Windows Fi                                                            | Started | Automatic    | Local Service |
|                       |                                                  | Windows Font Cac     | Optimizes                                                             | Started | Automatic    | Local Service |
|                       |                                                  | Windows Installer    | Adds, modi                                                            |         | Manual       | Local System  |
|                       |                                                  | Windows Managem      | Provides a                                                            | Started | Automatic    | Local System  |
|                       |                                                  | Windows Modules I    | Enables ins                                                           |         | Manual       | Local System  |
|                       |                                                  | Windows Remote M     | Windows R                                                             | Started | Automatic    | Network S     |
|                       |                                                  | 😪 Windows Time       | Maintains d                                                           | Started | Automatic (D | Local Service |
|                       |                                                  | 😪 Windows Update     | Enables th                                                            | Started | Automatic (D | Local System  |
|                       |                                                  | WinHTTP Web Prox     | WinHTTP i                                                             |         | Manual       | Local Service |
|                       |                                                  | 🥋 Wired AutoConfig   | The Wired                                                             |         | Manual       | Local System  |
|                       |                                                  | WMI Performance      | Provides p                                                            |         | Manual       | Local System  |
|                       |                                                  | Workstation          | Creates an                                                            | Started | Automatic    | Network S     |
| Ex                    | ktended / Standard /                             |                      |                                                                       |         |              |               |
|                       |                                                  |                      |                                                                       |         |              |               |

· TCP/IP NetBIOS Helper

Perform the following steps to start the TCP/IP NetBIOS Helper service:

- a. Open Network and Sharing Center and click the active network connection.
- b. Click Properties to open the Local Area Network Properties dialog box.
   Double-click Internet Protocol Version 4 (TCP/IPv4) to open the Internet
   Protocol Version 4 (TCP/IPv4) Properties dialog box, and then click Advanced.
- c. In the Advanced TCP/IP Settings dialog box, choose WINS > Enable NetBIOS over TCP/IP.

| Advanced TCP/IP Settings                                                                                                    | ? ×                                                  |
|----------------------------------------------------------------------------------------------------|------------------------------------------------------|
| IP Settings DNS                                                                                                    |                                                      |
| WINS addresses, in order of use:                                                                                                    |                                                      |
|                                                                                                    | t<br>t                                               |
| Add Edit                                                                                                    | Remove                                               |
| If LMHOSTS lookup is enabled, it applies to all o<br>TCP/IP is enabled.                                                                                                    | connections for which                                |
| Enable LMHOSTS lookup                                                                                                    | Import LMHOSTS                                       |
| NetBIOS setting<br>C Default:<br>Use NetBIOS setting from the DHCP set<br>is used or the DHCP server does not pr<br>enable NetBIOS over TCP/IP.<br>C Disable NetBIOS over TCP/IP | rver. If static IP address<br>ovide NetBIOS setting, |
| 3                                                                                                    | OK Cancel                                            |

- d. Choose All Programs > Accessories > Run, or press Win + R and enter services . msc to open the Services console.
- e. Locate the TCP/IP NetBIOS Helper service and ensure that the status of the service is Started.

The TCP/IP NetBIOS Helper service is started by default.

| 🔕 Services         |                                             |                        |             |         |              | _ [ ]         | × |
|--------------------|---------------------------------------------|------------------------|-------------|---------|--------------|---------------|---|
| File Action View H | Help                                        |                        |             |         |              |               |   |
| 🧼 🔿   📰   📴 🧔      | 🗟 🔽 📷 🕨 🖬 🕪                                 |                        |             |         |              |               |   |
| Services (Local)   | 🔕 Services (Local)                          |                        |             |         |              |               |   |
|                    | TCP/IP NetBIOS Helper                       | Name 🔺                 | Description | Status  | Startup Type | Log On As     |   |
|                    |                                             | 🔍 Smart Card Remov     | Allows the  |         | Manual       | Local System  |   |
|                    | Stop the service                            | 🔍 SNMP Trap            | Receives tr |         | Manual       | Local Service |   |
|                    | Restart the service                         | Software Protection    | Enables th  |         | Automatic (D | Network S     |   |
|                    |                                             | 🌼 Special Administrati | Allows adm  |         | Manual       | Local System  |   |
|                    | Description:                                | SPP Notification Ser   | Provides S  |         | Manual       | Local Service |   |
|                    | Provides support for the NetBIOS over       | SSDP Discovery         | Discovers   |         | Disabled     | Local Service |   |
|                    | name resolution for clients on the          | System Event Notifi    | Monitors s  | Started | Automatic    | Local System  |   |
|                    | network, therefore enabling users to        | Cask Scheduler         | Enables a   | Started | Automatic    | Local System  |   |
|                    | share files, print, and log on to the       | TCP/IP NetBIOS He      | Provides s  | Started | Automatic    | Local Service |   |
|                    | functions might be unavailable. If this     | Calephony Telephony    | Provides T  |         | Manual       | Network S     |   |
|                    | service is disabled, any services that      | 🔍 Thread Ordering Se   | Provides or |         | Manual       | Local Service |   |
|                    | explicitly depend on it will fail to start. | UPnP Device Host       | Allows UPn  |         | Disabled     | Local Service |   |
|                    |                                             | User Profile Service   | This servic | Started | Automatic    | Local System  |   |
|                    |                                             | 🔍 Virtual Disk         | Provides m  |         | Manual       | Local System  |   |
|                    |                                             | 🔍 Volume Shadow Copy   | Manages a   |         | Manual       | Local System  |   |
|                    |                                             | Windows Audio          | Manages a   |         | Manual       | Local Service |   |
|                    |                                             | Windows Audio End      | Manages a   |         | Manual       | Local System  |   |
|                    |                                             | Windows Color Sys      | The WcsPl   |         | Manual       | Local Service |   |
|                    |                                             | Windows Driver Fo      | Creates an  |         | Manual       | Local System  |   |
|                    |                                             | Windows Error Rep      | Allows erro |         | Manual       | Local System  |   |
|                    |                                             | Windows Event Coll     | This servic |         | Manual       | Network S     | - |
|                    |                                             | Windows Event Log      | This servic | Started | Automatic    | Local Service |   |
|                    |                                             | Windows Firewall       | Windows Fi  | Started | Automatic    | Local Service | • |
| 5                  | Extended Standard                           | · · · ·                |             |         |              |               | - |
|                    |                                             |                        |             |         |              |               |   |

#### Procedure

- 1. Log on to the ECS console.
- 2. Create a script file named *nas\_auto*. *bat* and add the following command to the file.

```
net use D: \\ file - system - id . region . nas . aliyuncs .
com \ myshare
```

The format of the command used to mount the file system is net use < the

```
drive of the mount target > \\< the domain name of a
  mount point >\ myshare.
```

- The drive of the mount target: the target drive on which you need to mount a file system.
- The domain name of a mount point: the domain name generated when you create the mount point for a file system. For more information, see Create a mount point.
- myshare: indicates the name of an SMB share. You cannot change the name.

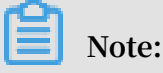

Ensure that the name of the target mount drive is unique on the target ECS instance.

- 3. Create a scheduled task.
  - a. Open the Control Panel and choose Administrative Tools > Task Scheduler.
  - b. In the Task Scheduler window, choose Actions > Create Task.
  - c. Select the General tab, enter the Name of the task, and select Run whether user is logged on or not and Run with highest privileges.
  - d. Select the Triggers tab, click New, select Logon in the Begin the task field, select Enabled in the Advanced Settings section, and click OK.
  - e. Select the Actions tab, click New, select Start a program in the Action field, select the *nas\_auto* . *bat* file in the Program/script field, and click OK.
  - f. Select the Conditions tab, and select Start only if the following network connection is available. Select Any connection in the Network section.
  - g. Select the Settings tab, select If the running task does not end when requested, force it to stop, and select Do not start a new instance in the If the task is already running, then the following rule applies field.
  - h. Click OK.
  - i. Restart the ECS instance to verify if the scheduled task is created.

An example of a successfully created task is shown in the following figure.

# 4. Open the command prompt and run the net use command to verify the mount results.

An example of a successful mount is shown in the following figure.

| C:\Users\A<br>New connec | dministrato<br>tions will | r≻net use<br>be remembered. |                                                        |
|--------------------------|---------------------------|-----------------------------|--------------------------------------------------------|
| Status                   | Local                     | Remote                      | Network                                                |
| ок                       | D:                        | <b>\\6</b>                  | .nas.aliyuncs.com\myshare<br>Microsoft Windows Network |
| The comman               | d completed               | successfully.               |                                                        |

## 4.6 Enable a cross-VPC mount for a file system

This topic describes how to enable a cross-VPC mount for a file system.

#### Context

Typically, you can only mount a file system on an ECS instance that is hosted by the same VPC as that of the mount point. If the mount point and the ECS instance are not in the same VPC, you can use Cloud Enterprise Network (CEN) to establish a connection between both VPCs.

You can use CEN to establish a connection between different VPCs that are located in the same region. You can enable a cross-VPC mount for the file system after the connection is established.

#### Procedure

#### 1. Create a CEN instance.

- a) Log on to the CEN console.
- b) On the Instances page, click Create CEN Instance.
- c) Configure the CEN instance.

| Create CEN   | Instance                                                                                                    | ? ×    |
|--------------|----------------------------------------------------------------------------------------------------|--------|
|              | Description 🥐                                                                                                    |        |
|              | 0/256                                                                                                    |        |
| Attach Ne    | twork                                                                                                    |        |
| Your Acc     | count                                                                                                    |        |
| (i) No<br>Ad | te: You cannot attach networks that are already attached to the CEN instanc<br>ditionally, you cannot attach networks that have Express Connect enabled. | e.     |
|              | • Network Type 😨                                                                                                    |        |
|              | Select ~                                                                                                    |        |
|              | • Region 🕜                                                                                                    |        |
|              | Select ~                                                                                                    |        |
|              | Networks ?                                                                                                    |        |
|              | Select ~                                                                                                    |        |
|              |                                                                                                    |        |
|              | ОК                                                                                                    | Cancel |

| Name | Description                                                                                                    |
|------|----------------------------------------------------------------------------------------------------|
| Name | The name of the CEN instance.                                                                                                    |
|      | The name must be 2 to 128 characters in length and<br>start with a letter. A name can contain letters, digits<br>, underscores (_), and hyphens (-). |

| Name           | Description                                                                                                    |
|----------------|----------------------------------------------------------------------------------------------------|
| Description    | The description of the CEN instance.<br>The description must be 2 to 256 characters in<br>length and cannot start with http:// or https<br>://. |
| Attach Network | You can attach networks owned by this account<br>or a different account to a CEN instance. For more<br>information, see CEN instances.          |

#### 2. Attach a network.

- a) On the Instances page, locate the target instance, and click Manage.
- b) On the Networks tab, click Attach Network to configure the network.

| ch Network                    |                                                                                                    |                   | ?      | $\times$ |
|-------------------------------|----------------------------------------------------------------------------------------------------|-------------------|--------|----------|
|                               |                                                                                                    |                   |        |          |
| Your Account                  | Different Account                                                                                                    |                   |        |          |
| (i) Note: You<br>Additionally | cannot attach networks that are already attached to the CEN i<br>, you cannot attach networks that have Express Connect ena | nstance.<br>bled. |        |          |
| • Net                         | work Type 🕜                                                                                                    |                   |        |          |
| Sele                          | ect                                                                                                    | $\sim$            |        |          |
| e Reg                         | ion 🕜                                                                                                    |                   |        |          |
| Sele                          | ct                                                                                                    | $\sim$            |        |          |
| • Net                         | works 🕐                                                                                                    |                   |        |          |
| Sele                          | ect                                                                                                    | $\sim$            |        |          |
|                               |                                                                                                    |                   |        |          |
|                               |                                                                                                    |                   |        |          |
|                               |                                                                                                    |                   |        |          |
|                               |                                                                                                    |                   |        |          |
|                               |                                                                                                    |                   |        |          |
|                               |                                                                                                    |                   |        |          |
|                               | OF                                                                                                    | C                 | Cancel |          |

| Name         | Description                                                                                                    |
|--------------|----------------------------------------------------------------------------------------------------|
| Account      | Select the Your Account tab.                                                                                                    |
| Network Type | The type of network to be attached. Valid values<br>: VPC, Virtual Border Router (VBR), and Cloud<br>Connect Network (CCN). Select VPC. |
| Region       | The region that hosts the network. Select China (<br>Qingdao).                                                                          |

| Name     | Description                                                   |
|----------|---------------------------------------------------------------|
| Networks | The name of the network to be attached. Select a VPC network. |

- c) Repeat the preceding steps to attach another VPC network to the CEN instance to establish a connection between the two VPCs.
- 3. Mount a file system.
  - For more information about how to mount an NFS file system on an ECS instance running Linux, see Mount an NFS file system.
  - For more information about how to mount an SMB file system on an ECS instance running Windows, see Mount an SMB file system.

## 4.7 Enable a cross-account mount for a file system

This topic describes how to enable a cross-account mount for a file system.

#### Context

By default, you can only mount a file system on an ECS instance that is owned by the same account as that of the file system. Assume that you have multiple Alibaba Cloud accounts and want to allow mutual access between a file system and an ECS instance from different accounts. At this point, you must establish a connection between VPCs that host the file system and the ECS instance respectively.

You can use Alibaba Cloud Cloud Enterprise Network (CEN) to connect VPCs owned by different accounts.

#### Procedure

#### 1. Create a CEN instance by using Account A.

- a) Log on to the CEN console.
- b) On the Instances page, click Create CEN Instance.
- c) Configure the CEN instance.

| Create CEN   | Instance                                                                                                    | Ċ    |      |
|--------------|----------------------------------------------------------------------------------------------------|------|------|
|              | Description 🕐                                                                                                    |      |      |
|              | 0/256                                                                                                    |      |      |
| Attach Ne    | twork                                                                                                    |      |      |
| Your Acc     | count                                                                                                    |      |      |
| (i) No<br>Ad | te: You cannot attach networks that are already attached to the CEN instant<br>ditionally, you cannot attach networks that have Express Connect enabled | nce. |      |
|              | • Network Type 🕐                                                                                                    |      |      |
|              | Select ~                                                                                                    |      |      |
|              | • Region 🕜                                                                                                    |      |      |
|              | Select ~                                                                                                    |      |      |
|              | Networks ?                                                                                                    |      |      |
|              | Select ~                                                                                                    |      |      |
|              |                                                                                                    |      |      |
|              | ок                                                                                                    | Car  | ncel |

| Name | Description                                                                                                    |
|------|----------------------------------------------------------------------------------------------------|
| Name | The name of the CEN instance.                                                                                                    |
|      | The name must be 2 to 128 characters in length and<br>start with a letter. A name can contain letters, digits<br>, underscores (_), and hyphens (-). |

| Name           | Description                                                                                                    |
|----------------|----------------------------------------------------------------------------------------------------|
| Description    | The description of the CEN instance.<br>The description must be 2 to 256 characters in<br>length and cannot start with http:// or https<br>://. |
| Attach Network | You can attach networks owned by this account<br>or a different account to a CEN instance. For more<br>information, see <u>CEN instances</u> .  |

d) Retrieve the ID of the new CEN instance, which is cbn-xxxxxxx417.

- 2. Authorize Account A to attach a network owned by Account B.
  - a) Log on to the VPC console by using Account B.
  - b) In the left-side navigation pane, select VPCs.
  - c) Locate the target VPC, and click Manage.
  - d) On the VPC Details page, locate the CEN cross-account authorization information section, and click CEN Cross-Account Authorization.
  - e) In the Attach to CEN dialog box, enter the Peer Account UID and Peer Account CEN ID , and click OK.

| Attach to CEN                                                                                                    | ×          |
|----------------------------------------------------------------------------------------------------|------------|
| () The account that you have authorized can attach your network to the CEN instances and communicate with your network. Use caution we performing this operation. | eir<br>hen |
| Peer Account UID                                                                                                    |            |
| Peer Account CEN ID                                                                                                    |            |
|                                                                                                    |            |
| ОК                                                                                                    | Cancel     |

- 3. Attach a network by using Account A.
  - a) Log on to the CEN console by using Account A.
  - b) On the Instances page, locate the target instance, and click Manage.
  - c) On the Networks tab, click Attach Network to configure the network.

| Atta | ch Network                                                   |                                                                                                    |                                                                                                    | ?                    | × |
|------|--------------------------------------------------------------|----------------------------------------------------------------------------------------------------|----------------------------------------------------------------------------------------------------|----------------------|---|
|      | Your Account                                                 | Dif <mark>i</mark> erent Account                                                                             |                                                                                                    |                      |   |
|      | (i) Note: Go to<br>router, auth<br>attached to<br>Connect er | o the VPC console, in the<br>norize the related CEN in<br>the CEN instance canno<br>nabled cannot be attache | e properties page of the VPC or virtual bor<br>stance to attach that network. Networks a<br>ot be attached again. Networks with Expre | der<br>Iready<br>ess |   |
|      | • Owr                                                        | ner Account 🕜                                                                                                | 0/128                                                                                                    |                      |   |
|      | • Net                                                        | work Type 💿                                                                                                  |                                                                                                    |                      |   |
|      | Sele                                                         | ect                                                                                                    | $\checkmark$                                                                                                    |                      |   |
|      | • Reg                                                        | <b>jion </b> ②                                                                                               | $\sim$                                                                                                    |                      |   |
|      | • Net                                                        | works 🕐                                                                                                    |                                                                                                    |                      |   |
|      |                                                              |                                                                                                    | 0/128                                                                                                    |                      |   |
|      |                                                              |                                                                                                    |                                                                                                    |                      |   |
|      |                                                              |                                                                                                    | ОК                                                                                                    | Cancel               |   |

| Name          | Description                                                                                                    |
|---------------|----------------------------------------------------------------------------------------------------|
| Account       | Select Different Account tab.                                                                                                    |
| Owner Account | The ID of the account that owns the target network.<br>Enter the ID of Account B.                                                       |
| Network Type  | The type of network to be attached. Valid values<br>: VPC, Virtual Border Router (VBR), and Cloud<br>Connect Network (CCN). Select VPC. |
| Region        | The region that hosts the network.                                                                                                    |

| Name     | Description                             |
|----------|-----------------------------------------|
| Networks | The name of the network to be attached. |

- d) After the configuration is complete, click OK.
- 4. Mount a file system.
  - For more information about how to mount an NFS file system on an ECS instance running Linux, see Mount an NFS file system.
  - For more information about how to mount an SMB file system on an ECS instance running Windows, see Mount an SMB file system.

# 5 Unmount a file system

## 5.1 Unmount a file system from an ECS instance running Linux

This topic describes how to unmount a file system from an ECS instance running Linux.

#### Procedure

- 1. Log on to the ECS console.
- 2. Run the umount / mnt command to unmount an NFS file system.

Replace the /mnt directory with a directory specific to your environment.

The format of the unmount command is umount /<the directory of a mount point>.

Note:

We recommend that you do not specify any other umount parameters and avoid changing the default values of these parameters.

When unmounting a file system, an error indicating that the device is busy may occur. Use the kill command to terminate the processes that are accessing the file system.

a. Install fuser.

- fuser is preinstalled in CentOS, RHEL, and Aliyun Linux. You do not need to reinstall fuser on these systems.
- For Ubuntu or Debian, run the apt install y fuser command to install the tool.
- b. Run the fuser mv < the directory of a mount point > command to view the process ID of each process that is accessing the NAS file system.
- c. Run the kill < pid > command to terminate a process.

3. Run the mount - l command to verify the unmount results.

If a NAS file system is not displayed in the unmount result, it indicates that the file system is unmounted.

# 5.2 Unmount a file system from an ECS instance running Windows

This topic describes how to unmount an SMB file system from an ECS instance running Windows.

Procedure

- 1. Log on to the ECS console.
- 2. Open the command prompt and run the following command to unmount a file system.

net use D : / delete

In the preceding command, replace the drive letter D: with a drive letter specific to your environment. You can run the net use command to retrieve the drive letter of a mount point.

## Note:

- You can run the net use \* / delete command to unmount each available file system one by one in Windows.
- You can run the net use \* / delete / y command to unmount all the available file systems without any confirmation in Windows.
- 3. You can run the net use command to view the unmount results.

If an SMB file system is not displayed in the results, it indicates that the file system is unmounted.